Đổi pass, access code :

- Tạo một tài khoản để quản lí thiết bị

|                    |           | _ 🗆 ×          |
|--------------------|-----------|----------------|
|                    |           | Login Register |
|                    | LAN       | WAN            |
|                    | ¶ H017547 |                |
|                    |           |                |
|                    |           |                |
| 👄 Register account |           |                |
| User name:         |           |                |
|                    |           |                |
| Password:          |           |                |
|                    |           |                |
| Confirm password:  |           |                |
|                    |           |                |
| E-maile            |           |                |
|                    |           |                |
|                    |           |                |
| Register           |           |                |

- Sau khi đăng nhập vào tài khoản , nút device management sẽ enable

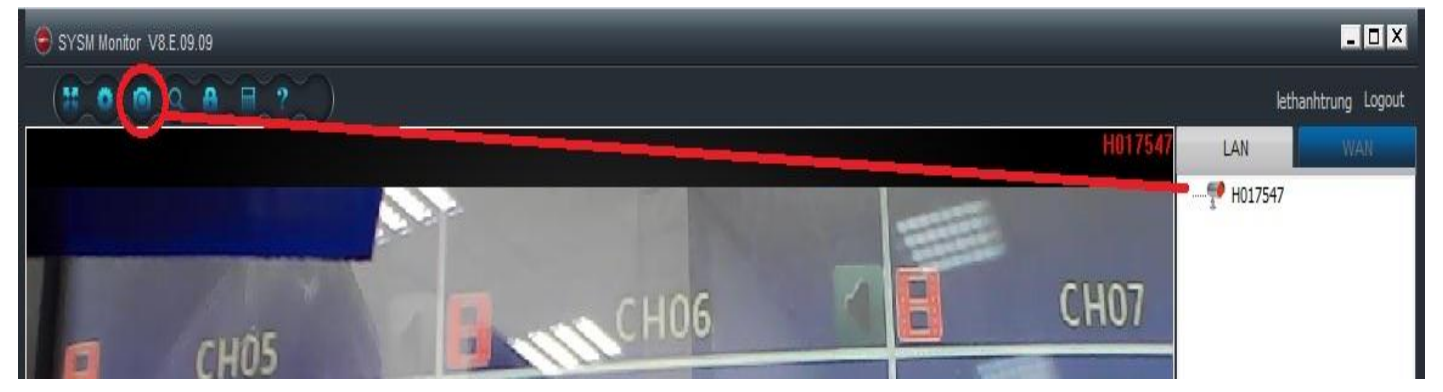

- Chọn Add Device và điền vào các thông số, password = 888888 (mặc định)

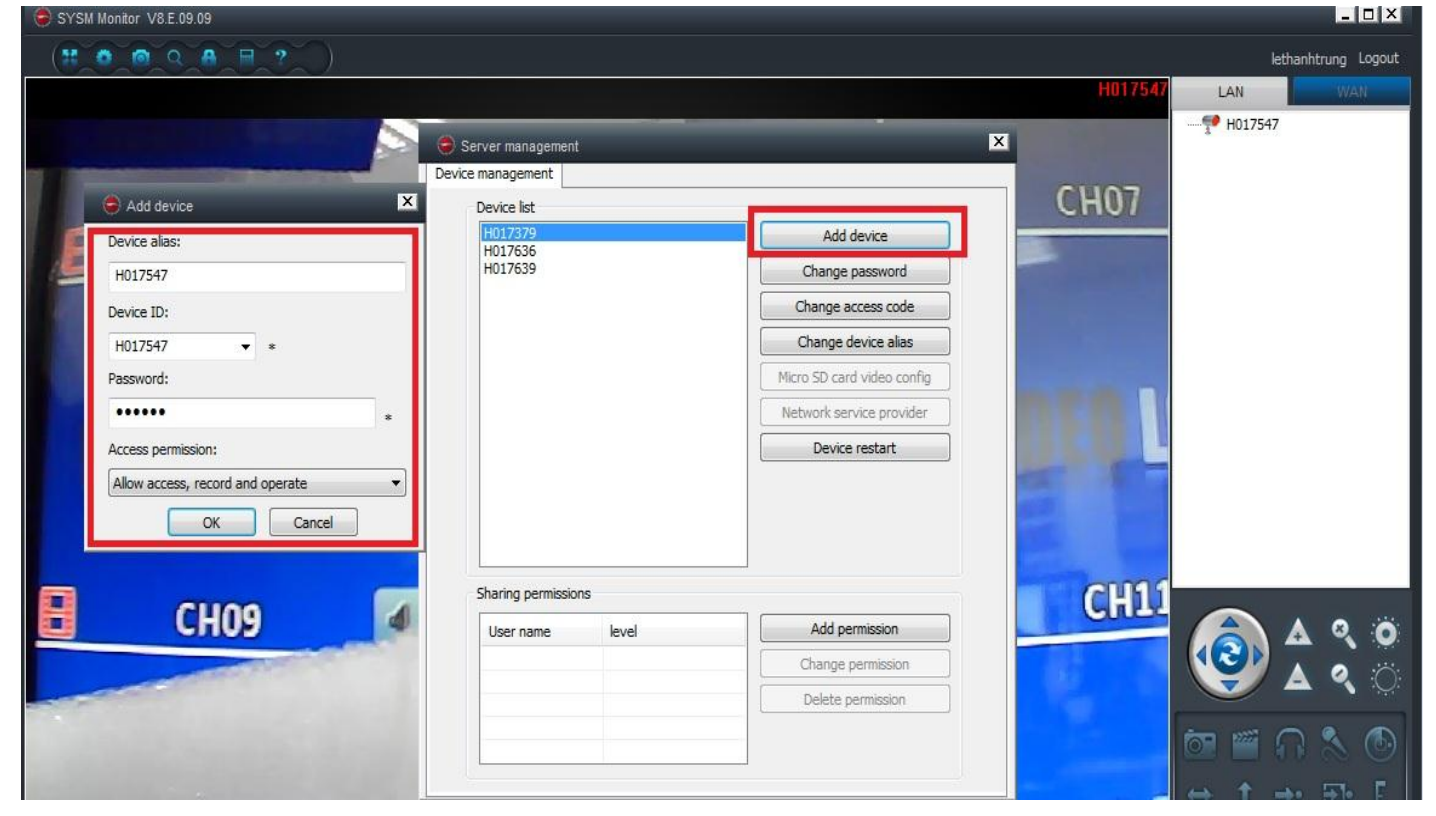

- Sau khi add xong, ta có thêm thiết bị mới và có thể đổi password quản lí, access code để truy cập

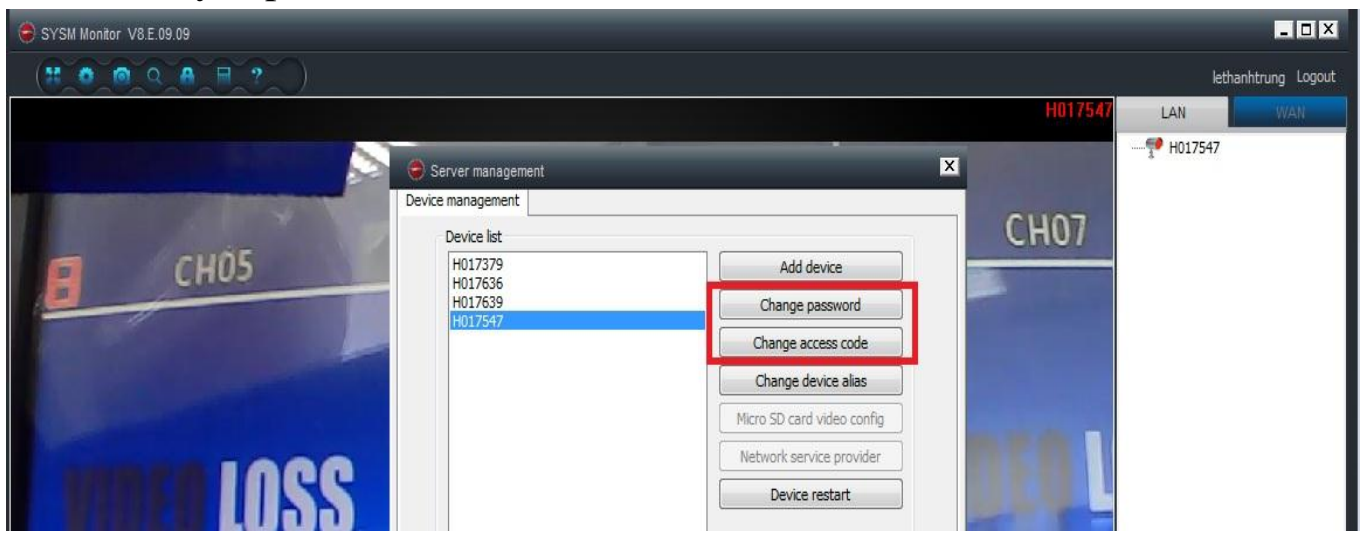

- Phân quyền cho user :

| ice management     |       |                            | Add user permissions                                        |  |
|--------------------|-------|----------------------------|-------------------------------------------------------------|--|
| Device list        |       |                            | User name:                                                  |  |
| H017379<br>H017636 |       | Add device                 | cuongvt Search                                              |  |
| H017639            |       | Change password            | Set permission level: No right                              |  |
| 1017547            |       | Change access code         |                                                             |  |
|                    |       | Change device alias        | No right<br>Allow access                                    |  |
|                    |       | Micro SD card video config | Allow access and record<br>Allow access, record and operate |  |
|                    |       | Network service provider   |                                                             |  |
|                    |       | Device restart             |                                                             |  |
| Sharing permission | 15    |                            |                                                             |  |
| User name          | level | Add permission             |                                                             |  |
|                    |       | Change permission          |                                                             |  |
|                    |       | Delete permission          | Add Cancel                                                  |  |
|                    |       |                            |                                                             |  |

\*) Một số camera sau khi set IP tĩnh bị tình trạng trong mạng LAN xem bình thường, nhưng WAN thì không thấy cam, cách khắc phục : set DHCP và không nhất thiết phải để IP tĩnh vì không sử dụng vào việc gì hết

| P address information    |                                     |  |
|--------------------------|-------------------------------------|--|
| DHCP                     |                                     |  |
| Fixed IP address         |                                     |  |
| IP address:              | 192 . 168 . 8 . 170                 |  |
| Subnet mask:             | 255 . 255 . 255 . 0                 |  |
| Gateway address:         | 192.168.8.1                         |  |
| Preferred DNS server:    | 192 . 168 . 8 . 1                   |  |
| Mac address:             | 00:14:04:30:85:F0                   |  |
| LAN port:                | 5000 <b>(</b> 5000 ~ 10000 <b>)</b> |  |
| Network operator         | Auto                                |  |
| Only use the device in t | he LAN                              |  |
| evice status             |                                     |  |
| Login failed (Check the  | device network configuration)       |  |

\*) Camera có thể ghi âm trên vả máy tính và thẻ nhớ :

Máy tính :

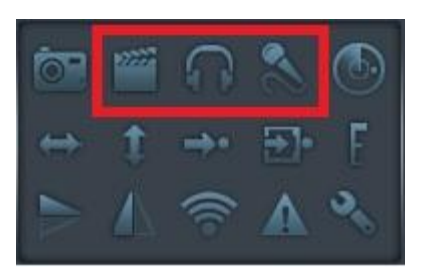

## Thẻ nhớ :

| Fotal capacity:<br>Fotal capacity(MB): 0 MB<br>Jsed capacity(MB): 0 MB | Remaining capacity(MB): 0 MB            |
|------------------------------------------------------------------------|-----------------------------------------|
| Recording configuration                                                | SD card backup                          |
| Video motion detection alarm recording                                 | Protocol FTP V                          |
| External input alarm recording                                         | Server                                  |
| Start automatic recording                                              | Port 21                                 |
| Auto cycle recording                                                   | User                                    |
| Voice recording                                                        | Password                                |
| /ideo Settings: Main stream                                            |                                         |
| /ideo partition size(MB):                                              | * SD card doesn't support hot swapping! |

\*)

- Camera có thể auto quay nhưng trong một thời gian nhất định, không quay mãi.
- Có thể set điểm và gọi điểm nhưng không auto preset
- Không có digital zoom
- Có Alarm